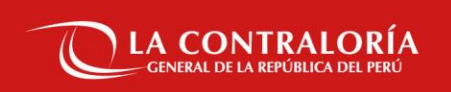

### INSTRUCTIVO

### **EVALUACIÓN DE ENTREVISTA PERSONAL PARTE 1: CONOCIMIENTOS**

CAS N° 129 al 242-2021-CG

Subgerencia de Políticas y Desarrollo Humano

# 01 ESPECIFICACIONES

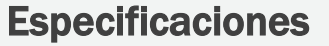

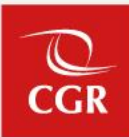

Para el desarrollo de la etapa de Entrevista Personal (Parte 1: Conocimientos), la/el postulante deberá contar OBLIGATORIAMENTE con los siguientes equipos y/o accesorios:

- PC o laptop.
- Teclado.
- Mouse.
- Acceso a internet.
- Cámara web.
- Micrófono.

Asimismo, la/el postulante no deberá usar las siguientes herramientas:

- Cualquier programa de ofimática como Excel, Word o PowerPoint.
- Cualquier página de sitio web que no sea la ventana del examen en su curso.

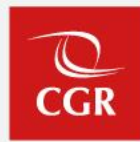

Durante el desarrollo de la Entrevista Personal (Parte 1: Conocimientos) :

- Es responsabilidad del/la postulante revisar y seguir las instrucciones detalladas en este Instructivo.
- La/El postulante deberá ubicarse en un lugar apropiado (privado, tranquilo y bien iluminado).
- La/El postulante deberá tener su DNI (Documento Nacional de Identidad) o Carné de Extranjería.
- La/El postulante no debe comunicarse con ninguna otra persona por ningún medio.
- La/El postulante no debe abandonar el examen durante la evaluación.
- La/El postulante no debe abandonar el espacio durante la evaluación.
- La/El postulante no debe hablar o interactuar con otras personas.
- No esta permitido que otras personas aparezcan en el plano de la cámara o se escuchen sus voces.
- No esta permitido tomar notas.
- No esta permitido artículos personales.
- No esta permitido el uso de otra pantalla, ventana o aplicación que no sea la plataforma del examen durante la evaluación de conocimientos.
- En caso la/el postulante incurra en cualquiera de las conductas no permitidas detalladas a continuación será ELIMINADO del proceso obteniendo la condición de DESCALIFICADA/O.

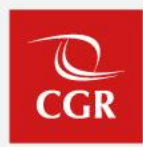

Asimismo de detectarse:

- Suplantación.
- Ayuda de algún medio electrónico.
- Ausencia de micrófono, webcam, webcam tapada, rechazada o desconectada en el transcurso de la evaluación.
- Tomar capturas de imágenes de las evaluaciones, reproducción o difusión a través de cualquier medio.

La/El postulante será ELIMINADO del proceso obteniendo la condición de DESCALIFICADA/O.

## **INGRESO AL AULA VIRTUAL**

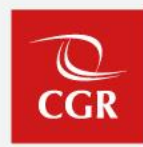

### A considerar:

- 1. Deberá ingresar al enlace Microsoft Teams.
- 2. Se brindará acceso a todas/os las/los postulantes (de acuerdo a programación).
- 3. Se procederá con el registro de asistencia para lo cual la/el postulante deberá identificase con el documento de identidad respectivo.
- 4. La/El postulante, deberá mantener la cámara encendida durante todo el proceso.
- 5. Al momento de acceder al aula virtual, la/el postulante deberá seguir las indicaciones brindadas por el representante de la Contraloría General de la República.

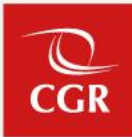

- La/El postulante deberá acceder al enlace publicado en el Anexo de comunicado del proceso, considerando el proceso CAS al cual postula.
- La/El postulante deberá conectarse al menos 10 minutos antes del inicio del horario programado, a través del enlace Microsoft Teams.
- Deberá contar con su DNI (Documento Nacional de Identidad).

| CAS         | ENLACE                                                          |
|-------------|-----------------------------------------------------------------|
| 130-2021-CG |                                                                 |
| 131-2021-CG |                                                                 |
| 132-2021-CG | https://teams.microsoft.com/l/meetun-                           |
| 133-2021-CG | join/19%3ameeting_MWY0Mzc4ZWMtZGU1My00ZmI4LWExMDAtNzI4Y2M4      |
| 134-2021-CG | ODdhZDky%40thread.v2/0?context=%7b%22Tid%22%3a%22e08415ee-1b48- |
| 135-2021-CG | 4f8d-9847-deeb4fc00d7e%22%2c%22Oid%22%3a%22350238df-b96b-462c-  |
| 136-2021-CG | <u>b3e5-dff849eb5311%22%7d</u>                                  |
| 137-2021-CG |                                                                 |
| 138-2021-CG |                                                                 |
| 139-2021-CG |                                                                 |
| 140-2021-CG |                                                                 |
| 141-2021-CG | https://teams.microsoft.com/l/meetun-                           |
| 142-2021-CG | join/19%3ameeting MGU5NDFiMWUtMjYyZi00ZWQ3LWFiOGEtN2JhNGU2N     |
| 143-2021-CG | WQ3NjA5%40thread.v2/0?context=%7b%22Tid%22%3a%22e08415ee-1b48-  |
| 144-2021-CG | 4f8d-9847-deeb4fc00d7e%22%2c%22Oid%22%3a%22350238df-b96b-462c-  |
| 145-2021-CG | <u>b3e5-dtt849eb5311%22%7d</u>                                  |
| 146-2021-CG |                                                                 |
| 148-2021-CG |                                                                 |
| 149-2021-CG |                                                                 |
| 150-2021-CG |                                                                 |
| 151-2021-CG | https://teams.microsoft.com/l/meetun-                           |
| 153-2021-CG | join/19%3ameeting_NDg1YjYwMTItODY5OS00NjgzLWI0MDMtOTBIMDMyM     |
| 154-2021-CG | DVIYjNk%40thread.v2/0?context=%7b%22Tid%22%3a%22e08415ee-1b48-  |
| 155-2021-CG | 4f8d-9847-deeb4fc00d7e%22%2c%220id%22%3a%22350238df-b96b-462c-  |
| 156-2021-CG | b3e5-dff849eb5311%22%7d                                         |
| 157-2021-CG |                                                                 |
| 158-2021-CG |                                                                 |
|             |                                                                 |

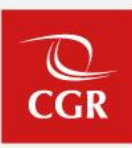

• Hacer clic al enlace y seguir los siguientes pasos: "Abrir Microsoft Teams"

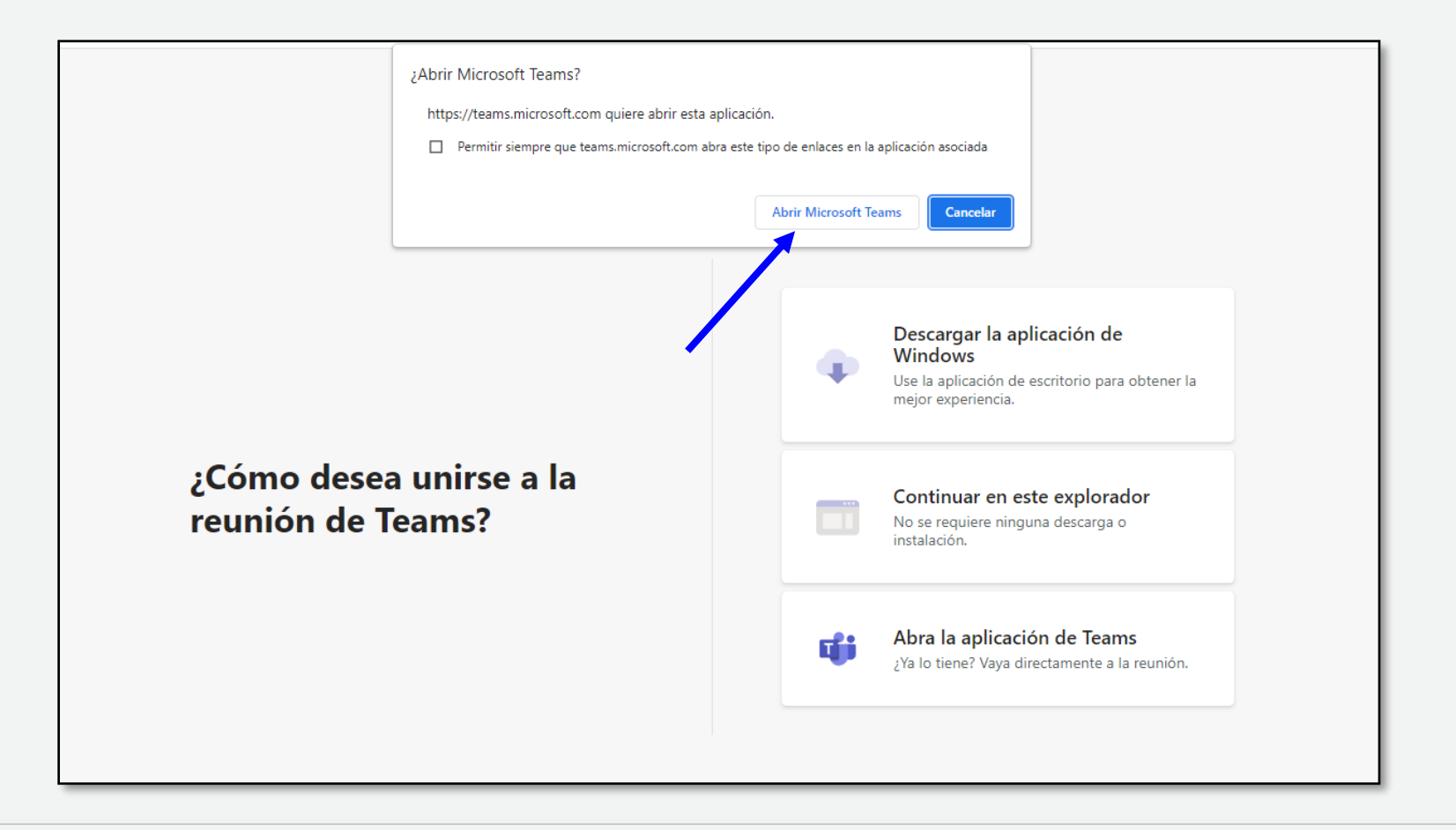

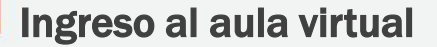

- Clic en "Unirse ahora" y esperar que le brinden acceso a la sala.
- Al momento de acceder a la sala, la/el postulante deberá seguir las indicaciones brindadas por el representante de la Contraloría General de la República.

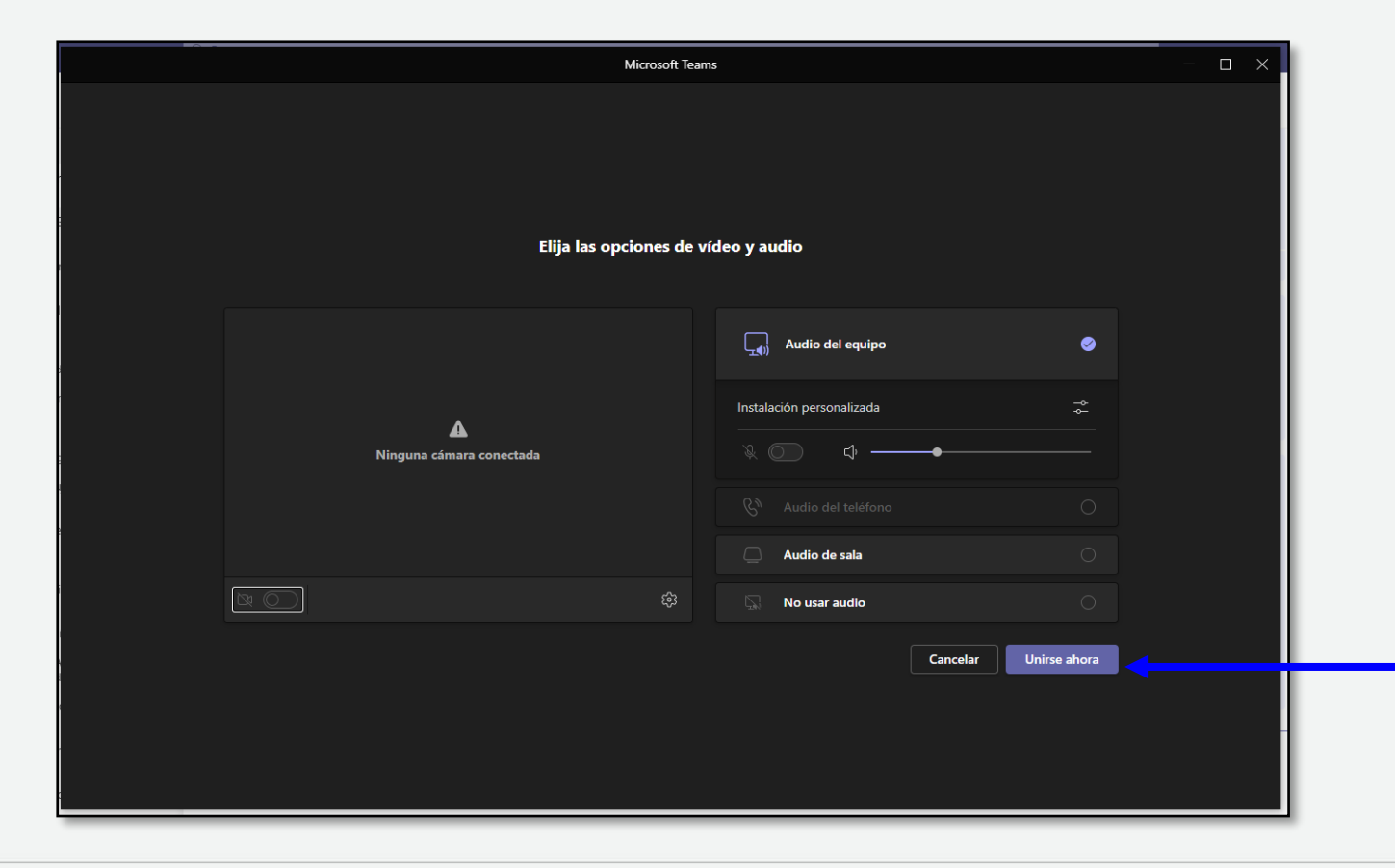

# INGRESO A LA PLATAFORMA DE EVALUACIÓN

CGR

Ingresar al correo electrónico registrado para acceder a la Evaluación de Entrevista Personal (Parte 1 - Conocimientos).
 1ero. Ingresar al enlace de acceso a la prueba.

2do. Colocar el usuario y contraseña remitido al correo electrónico registrado-

3ero. Acceder.

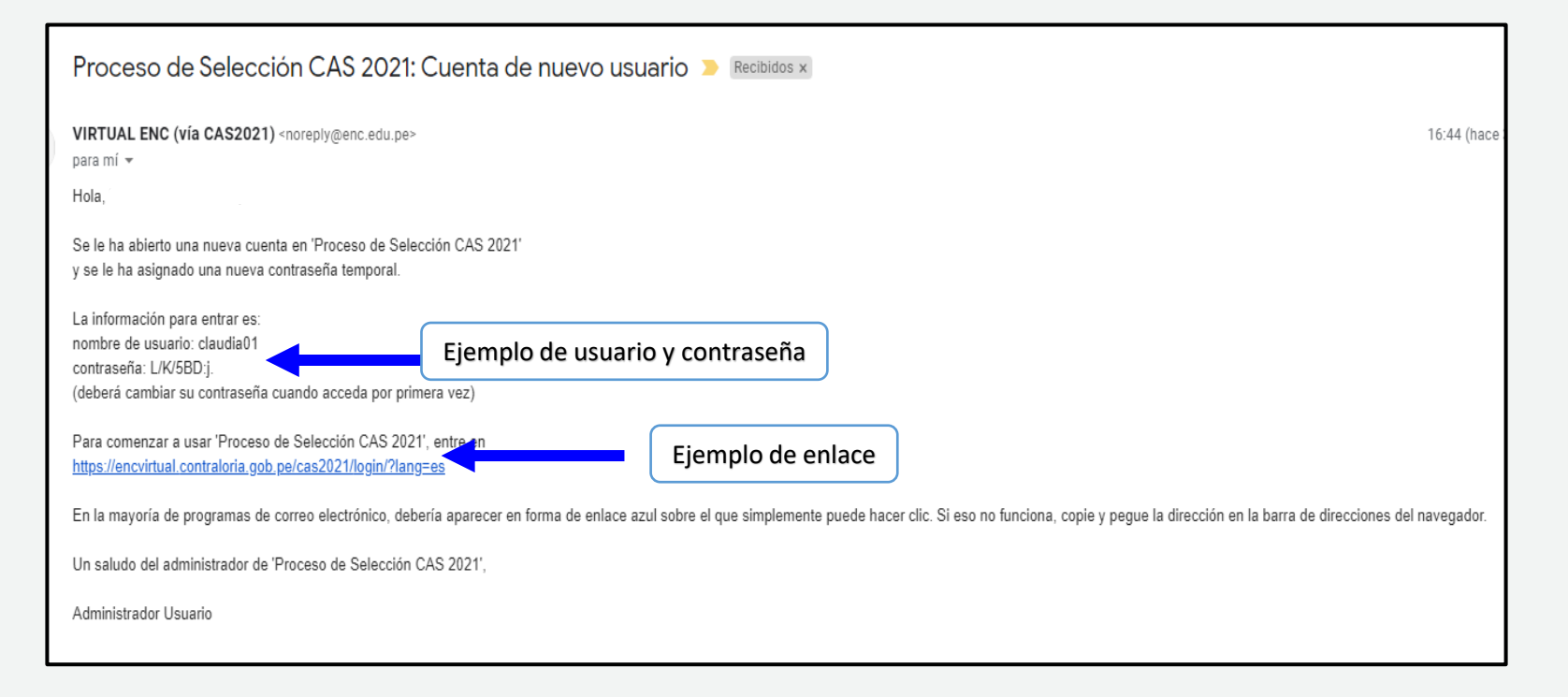

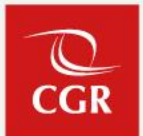

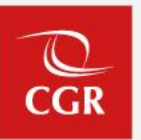

- En la siguiente pantalla, colocar **usuario** y **contraseña** indicadas en el correo electrónico remitido.
- Clic en el botón **"Acceder"**.

| Proceso de Selección                                  |
|-------------------------------------------------------|
| Nombre de usuario<br>Contraseña                       |
| Acceder<br>¿Olvidó su nombre de usuario o contraseña? |
| Algunos cursos permiten el acceso de<br>invitados     |
| Entrar como invitado                                  |

- Posteriormente, la/el postulante deberá cambiar su contraseña, la contraseña deberá contener los caracteres solicitados por la plataforma.
- En contraseña actual: colocar lo detallado en el correo remitido por Virtual ENC (L/K/5BD:j.)
- Finalmente hacer clic en el botón "Guardar Cambios".

| Mis cursos    |
|---------------|
|               |
|               |
|               |
| ×             |
|               |
|               |
|               |
|               |
| * Obligatorio |
|               |
| * Obligatorio |
|               |
|               |
| * Obligatorio |
|               |
|               |
|               |

CGR

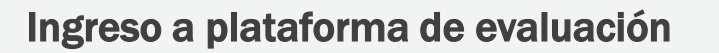

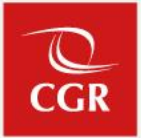

• Realizado el cambio de contraseña, aparecerá el siguiente anuncio, clic en "Continuar".

| Proceso de Selección CAS 2021                                                                                       | Mis cursos 🔉 🎝                 |
|----------------------------------------------------------------------------------------------------|--------------------------------|
| Área personal / Preferencias / Cambiar contraseña                                                                   |                                |
|                                                                                                    |                                |
|                                                                                                    |                                |
| La contraseña ha cambiado                                                                                           |                                |
| Continuar                                                                                                    |                                |
|                                                                                                    |                                |
| Diseñado con Moodlerooms, con tecnología de Moodle. Copyright © 2017 Blackboard Inc, Todos los derechos Reservados. | Español - Internacional (es) ᅌ |
| Resumen de retención de datos<br>Descargar la app para dispositivos móviles                                         |                                |
|                                                                                                    |                                |

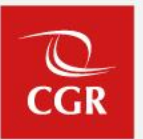

• De acuerdo a la hora programada, la/el postulante deberá ingresar al proceso CAS al cual se encuentra postulando.

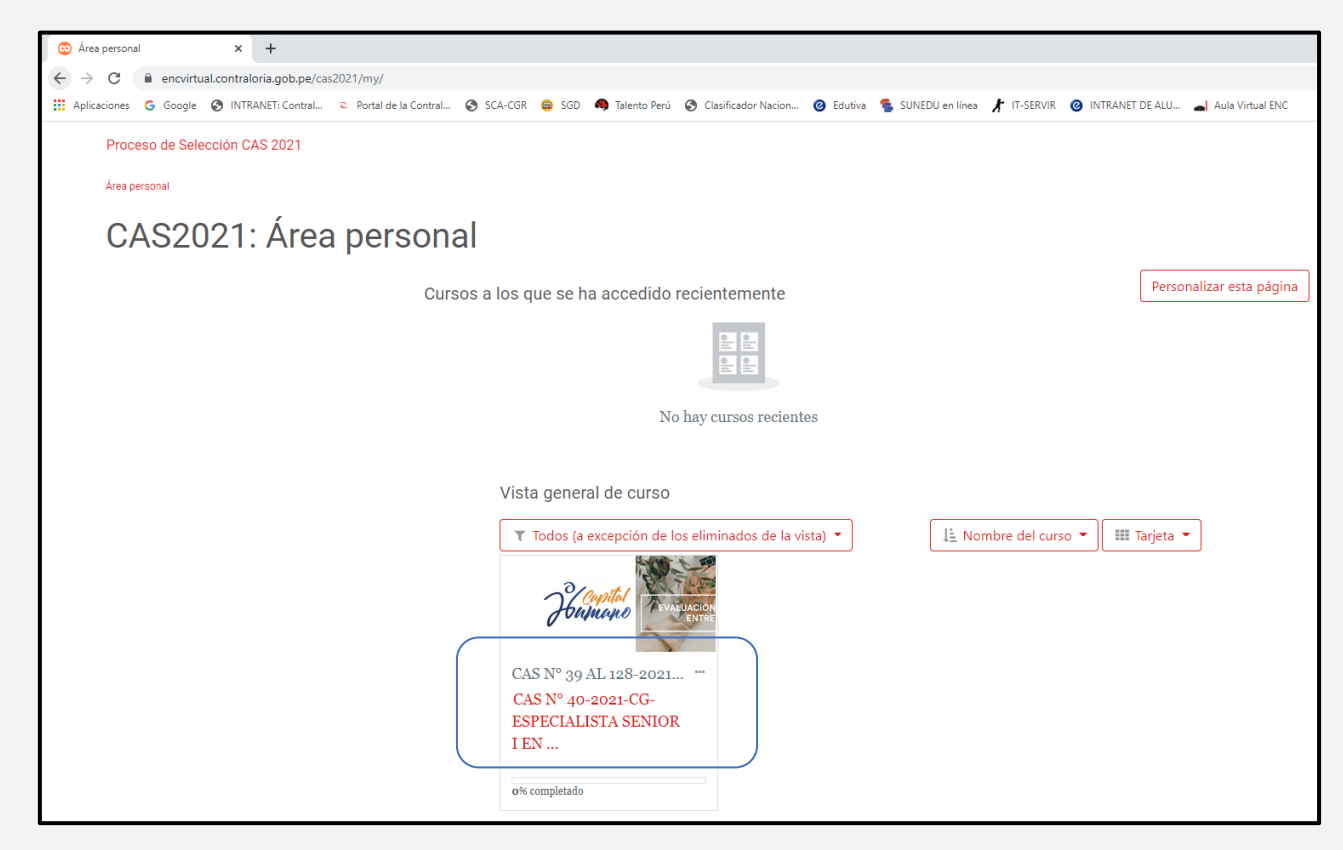

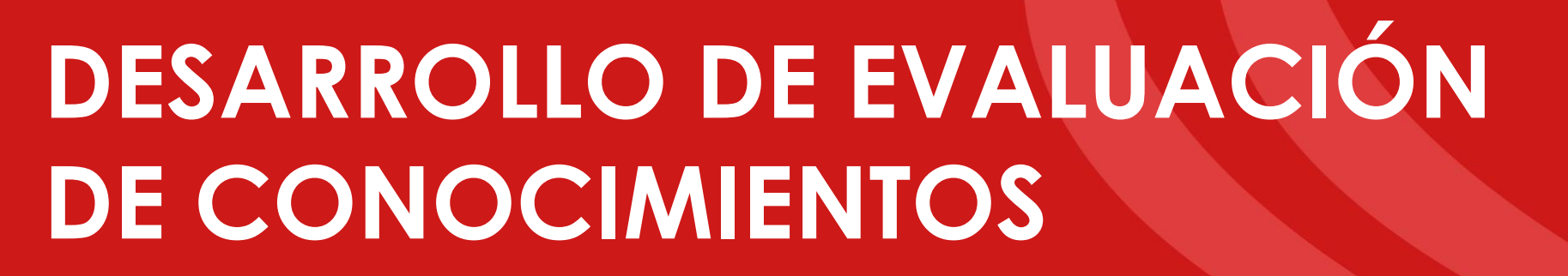

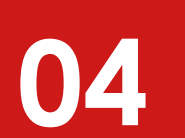

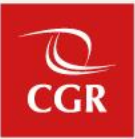

• Previa autorización del representante de la Contraloría General de la República podrá ingresar a la sección "Evaluación de conocimientos" y completar el cuestionario en la fecha y hora indicada:

|         | sienvenido(a)                                                                                                    |
|---------|----------------------------------------------------------------------------------------------------|
| E       | stimado(a) Postulante:                                                                                                    |
|         | <ol> <li>Mediante correo se le envió un enlace de Teams (Sala Virtual) al cual<br/>deberá conectarse para rendir su evaluación de conocimientos.</li> <li>Esté atento a las indicaciones que le brinde el moderador.</li> <li>Usted deberá completar la evaluación de conocimientos en la fecha y hora<br/>indicada, previa autorización del moderador.</li> <li>Una vez finalizada dicha evaluación deberá revisar el cronograma de<br/>entrevistas publicada en la web de la entidad.</li> </ol> |
| I:<br>P | <b>mportante:</b> Independientemente del resultado en la <mark>evaluación de conocimientos</mark> , deberá pas<br>or la entrevista personal.                                                                                                    |
| C       | ualquier duda puede escribirnos a: <b>seleccioncas@contraloria.gob.pe</b>                                                                                                    |
| É       | xitos en el desarrollo de la actividad.                                                                                                    |
| C       | apital Humano                                                                                                    |
|         | CUESTIONARIO                                                                                                    |
|         | EVALUACIÓN DE CONOCIMIENTOS                                                                                                    |
| _       |                                                                                                    |

• Leer atentamente las indicaciones, con la finalidad de iniciar con la evaluación de conocimientos y hacer clic en el botón "Intente resolver el cuestionario ahora":

| EVALUACIÓN DE CONOCIMIENTOS                                                                                                    |
|----------------------------------------------------------------------------------------------------|
| Estimado(a) Postulante:                                                                                                    |
| Para desarrollar la Evaluación debe pulsar el botón: <b>Intente resolver el cuestionario ahora</b> , contestar las preguntas, y finalmente pulsar los botones: <b>Terminar intento y Enviar todo y terminar</b> . |
| Tiene 10 minutos para realizar esta evaluación, en caso no culmine en dicho periodo, automáticamente el sistema procesara las respuestas registradas.                                                             |
| Éxitos en el desarrollo de la actividad.                                                                                                    |
| Capital Humano                                                                                                    |
|                                                                                                    |
| Intentos permitidos: 1                                                                                                    |
| Este cuestionario se abrió el domingo, 24 de octubre de 2021, 18:45                                                                                                    |
| Este cuestionario se cerrará el domingo, 24 de octubre de 2021, 20:00.                                                                                                    |
| Límite de tiempo: 10 minutos                                                                                                    |
|                                                                                                    |
| Intente resolver el cuestionario ahora                                                                                                    |

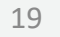

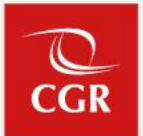

- Posteriormente deberá hacer clic en "Comenzar intento".
- Deberá considerar, que la evaluación de conocimientos tiene una duración máxima de diez (10) minutos.
- Iniciada la evaluación, el tiempo empezará a contar y no podrá pausarla.

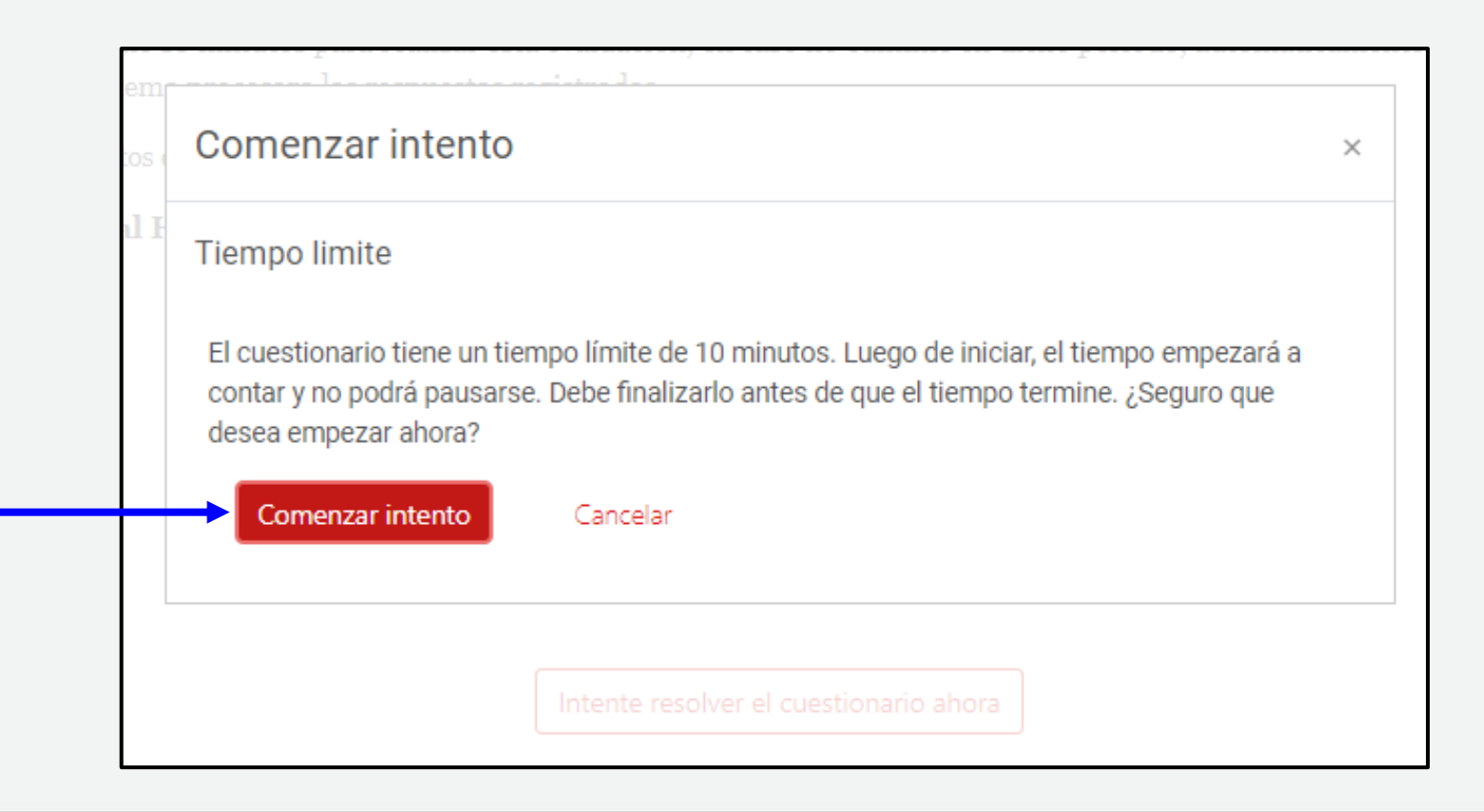

- Deberá responder la(s) alternativa(s) correspondientes y hacer clic en "siguiente página".
- Considerar el "Tiempo restante" (ubicado al inferior).

| Pregunta 1                                                                                                    |  |
|----------------------------------------------------------------------------------------------------|--|
| CÓMO SE CONOCE AL PROCESO DE CONVERTIR LOS DATOS EN UNA<br>FORMA EN QUE NO SE PUEDA IDENTIFICAR A INDIVIDUOS? |  |
| Siguiente página<br>Navegación por el cuestionario                                                            |  |

![](_page_20_Picture_4.jpeg)

![](_page_21_Picture_0.jpeg)

#### Desarrollo de evaluación de conocimientos

- Al culminar el cuestionario, se podrá visualizar el resumen de la respuesta guardada o sin responder.
- Si cuenta con tiempo y desea verificar sus preguntas, podrá ir al botón "Volver al intento".
- De haber culminado de resolver la evaluación, hacer clic en "Enviar todo y terminar".

![](_page_21_Figure_5.jpeg)

- Finalmente, podrá visuzalizar el detalle del estado de su evaluación
- Por último, independientemente del resultado en la <u>evaluación de conocimientos</u>, deberá participar de la entrevista personal, de acuerdo a la programación de entrevistas (portal web institucional).

| EVALUACIÓN DE C                                                           | ONOCIMIENTOS                                                                                                    |
|---------------------------------------------------------------------------|----------------------------------------------------------------------------------------------------|
| Estimado(a) Postulante:                                                   |                                                                                                    |
| Para desarrollar la Evaluación deb<br>y finalmente pulsar los botones: Te | e pulsar el botón: <b>Intente resolver el cuestionario ahora</b> , contestar las pregunt<br><b>erminar intento y Enviar todo y terminar</b> . |
| Tiene 10 minutos para realizar<br>sistema procesara las respuesta         | esta evaluación, en caso no culmine en dicho periodo, automáticamente el<br>18 registradas.                                                   |
| Éxitos en el desarrollo de la activid                                     | lad.                                                                                                    |
| Capital Humano                                                            |                                                                                                    |
|                                                                           | Intentos permitidos: 1                                                                                                    |
| Este cuestio                                                              | pnario se abrió el domingo, 24 de octubre de 2021, 18:45                                                                                      |
| Este cuestion                                                             | ario se cerrará el domingo, 24 de octubre de 2021, 20:00.                                                                                     |
|                                                                           | Límite de tiempo: 10 minutos                                                                                                    |
| Resumen de sus inter                                                      | itos previos                                                                                                    |
| Estado                                                                    | Revisión                                                                                                    |
| Finalizado<br>Enviado: domingo, 24 de octubre de 202                      | 1, 19:03                                                                                                    |
|                                                                           | No se permiten más intentos<br>Volver al curso                                                                                                |

![](_page_22_Picture_4.jpeg)

CGR

# **PREGUNTAS FRECUENTES**

CGR

![](_page_24_Picture_0.jpeg)

![](_page_24_Picture_1.jpeg)

#### • NO RECIBÍ EL CORREO CON MI USUARIO Y CONTRASEÑA PARA INGRESAR A LA PLATAFORMA DE EVALUACIÓN CURRICULAR, ¿QUÉ DEBO HACER?

Tenga en cuenta que estamos usando el correo con el cual usted se registró en la inscripción virtual.

Se recomienda revisar todas las bandejas de tu dirección electrónica (principal, spam, social, promociones, entre otros)

En el caso extremo que no encuentre dicho correo, deberá acceder a:

https://encvirtual.contraloria.gob.pe/cas2021/login/?lang=es

- a. Dar clic en "¿Olvidó su nombre de usuario o contraseña?"
- b. Ingresar como nombre de usuario la letra "u" + el número de DNI, Ej. u70221305
- c. Clic en "Buscar"
- d. Se le habrá enviado un correo a su dirección electrónica con la cual se registró en la convocatoria.

#### • HE INGRESADO A LA PLATAFORMA ENCVIRTUAL, PERO NO TENGO NINGUNA EVALUACIÓN

Tenga en cuenta que la evaluación estará disponible únicamente en el periodo señalado para su aplicación. En el caso que sea la hora de dar el examen y tenga algún inconveniente, deberá tomarle una captura de pantalla, detallando el error y enviarlo a <u>seleccioncas@contraloria.gob.pe</u> indicando su nombre completo, el CAS al cual postula.

![](_page_25_Picture_1.jpeg)

#### • HE INGRESADO AL LINK DE SUPERVISIÓN PARA PODER RENDIR MI EVALUACIÓN DE CONOCIMIENTOS, PERO NO ME PERMITEN EL ACCESO

Tenga en cuenta que se le permitirá el acceso a las personas que se hayan identificado correctamente, por lo que deberá colocar su NOMBRE COMPLETO en el Nick de TEAMS y acceder en la fecha y hora señalada. De tener inconvenientes, , deberá tomarle una captura de pantalla, detallando el error y enviarlo a <u>seleccioncas@contraloria.gob.pe</u> indicando su nombre completo, el CAS al cual postula.

#### • NO RECIBÍ EL CORREO CON MI USUARIO Y CONTRASEÑA PARA INGRESAR A LA PLATAFORMA DE EVALUACIÓN CURRICULAR, Y AL REALIZAR LOS PASOS DESCRITOS EN EL PUNTO 1 NO RECIBÍ NINGÚN CORREO ¿QUÉ DEBO HACER?

Es casi improbable que esto suceda, sin embargo, de ocurrir... deberá tomar capturas de pantalla de los pasos realizados, detallando el error y enviarlo a <u>seleccioncas@contraloria.gob.pe</u> indicando su nombre completo, el CAS al cual postula.

El comité tomará las acciones que correspondan.

![](_page_26_Picture_1.jpeg)

#### • DURANTE LA EVALUACIÓN, PERDÍ CONEXIÓN A INTERNET ¿QUÉ HAGO?

Es responsabilidad del postulante contar con los medios necesarios a fin de rendir la evaluación y entrevistas en la fecha y hora señalada, en caso pierda conexión a internet, la evaluación seguirá en curso por lo que si se conecta antes de los 10 minutos otorgados podrá culminar dicha evaluación, caso contrario, se enviarán en automático las preguntas que haya contestado.

#### • NO PUEDO CONECTARME AL ENLACE EN TEAMS, PERO RENDÍ MI EVALUACIÓN EN LA PLATAFORMA ENCVIRTUAL ¿SERÁ CONSIDERADO?

No, únicamente consideraremos a las personas que rindieron su evaluación siendo supervisados por personal de Contraloría General de la República, por los medios virtuales, en este caso, la Plataforma Teams.

#### • TENGO UN RECLAMO O CONSULTA QUE NO PUEDE ABSOLVERSE CON LAS PREGUNTAS FRECUENTES INDICADAS EN EL PRESENTE DOCUMENTO.

Puede contactarse con nosotros a seleccioncas@contraloria.gob.pe indicando su nombre completo, el CAS al cual postula y el detalle de su consulta/reclamo.

![](_page_27_Picture_0.jpeg)

Las consultas serán atendidas por la Subgerencia de Políticas y Desarrollo Humano a través del teléfono (01)3303000 anexo 6590/ 6595 o al correo seleccioncas@contraloria.gob.pe